## AdGuard(Windows版) 利用開始手順

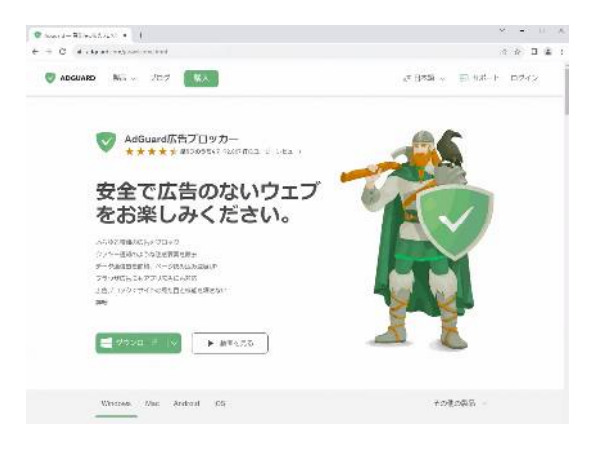

1. お使いのブラウザで <u>https://adguard.com/ja/</u> にアクセスし、[ダウンロード]をクリックして プログラムをダウンロードします。

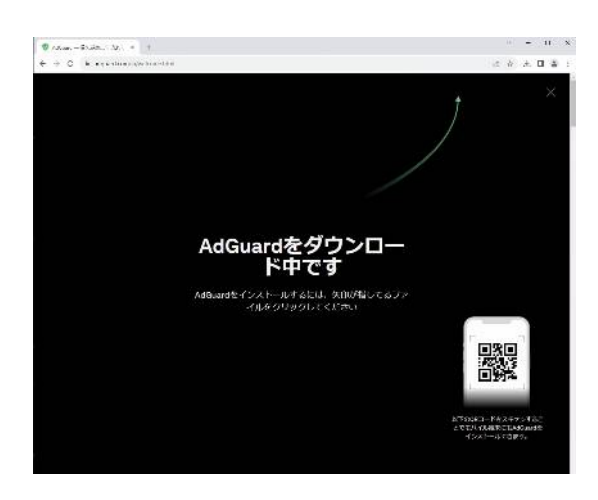

 プログラムのダウンロードが完了するまで お待ちください。

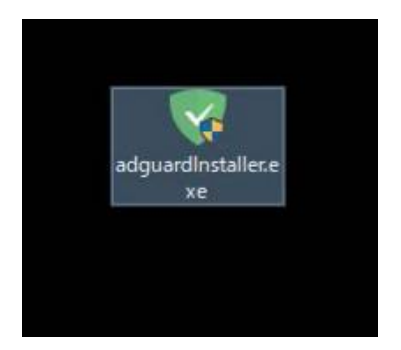

3. ダウンロードしたプログラム (adguardinstaller.exe)をダブルクリックし てインストールを開始します。

| ユーザー アカウント制御<br>このアプリがデバイスに変更<br>か?                                  | ×<br>を加えることを許可します                  |
|----------------------------------------------------------------------|------------------------------------|
| AdGuard Web Insta<br>確認済みの発行元: Adguard Softv<br>ファイルの入手先: このコンピューター上 | aller<br>vare Limited<br>のハード ドライブ |
| はい                                                                   | いいえ                                |

 インストール開始直後にユーザーアカウント制御 画面が表示されるので、 [はい]をクリックして進みます。

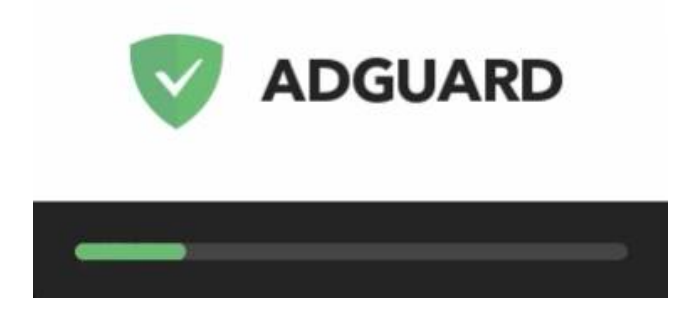

|                                                                                    |          | × |
|------------------------------------------------------------------------------------|----------|---|
| AdGuardのインストール                                                                     |          |   |
| C:\Program Files (x86)\AdGuard                                                     | 参照       |   |
| ✓ デスクトップにショートカットを作成                                                                |          |   |
|                                                                                    |          |   |
|                                                                                    |          |   |
|                                                                                    |          |   |
|                                                                                    |          |   |
| この製品をインストールまたは使用することで、 <u>エンドユーザー使用許諾契</u><br>約および <u>ブライバシーポリシー</u> に同意したことになります。 | そ インストール |   |
|                                                                                    |          |   |

5. インストールが準備されます。 そのまま少しお待ちください。

### 6. [インストール]をクリックします。

| AdGuardのインストール                                                                                                    |  |
|----------------------------------------------------------------------------------------------------|--|
|                                                                                                    |  |
| ウェブサイトの不具合等を報告                                                                                                    |  |
| ウェブサイト上にすり抜け広告や不具合等を見つけましたか?<br>たったの数のりったで問題報系をフィルク-開発をはごぼは、問題<br>を解決することができます。北ドンスタントのアイフンドをりっかし<br>て、「このウェブサイトを報告」を選択するとすぐに問題を報告でき<br>ます。 |  |
|                                                                                                    |  |
|                                                                                                    |  |
|                                                                                                    |  |
|                                                                                                    |  |
| of731-5                                                                                                    |  |
| ●ſVストッ<br>インストールは正常に完了し                                                                                                    |  |
| ervストーゥ<br>インストールは正常に完了し<br>ました。                                                                                                    |  |
| efyストゥ<br>インストールは正常に完了し<br>ました。<br>AdGuard&ご利用いただき、ありがとうございます。セットアップに<br>ょちを使いのコンピューターへのAdGuardのインストールが完了しま<br>した。                          |  |
| eインストールは正常に完了し<br>ました。<br>AdGuardをご利用いただき、ありがとうございます。セットアップに<br>よらお使いのコンピューターへのAdGuardのインストールが完了しま<br>した。                                   |  |
| efyストゥ<br>インストールは正常に完了し<br>ました。<br>AdGuard&ご約用いただき、ありがとうございます。セットアップに<br>ょちを使いのコンピューターへのAdGuardのインストールが完了しま<br>した。                          |  |

7. インストールが開始されます。

8. インストール完了後、[終了]をクリックします。

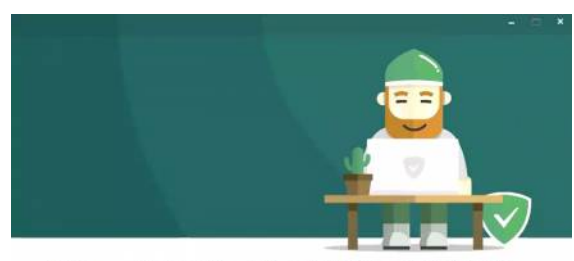

AdGuardをインストールしていただき、誠にありが... このクイックチュートリアルは、AdGuardをより良く活用して頂くためのものです。

このままでOK

チュートリアルが開始されます。
 [はじめる]をクリックします。

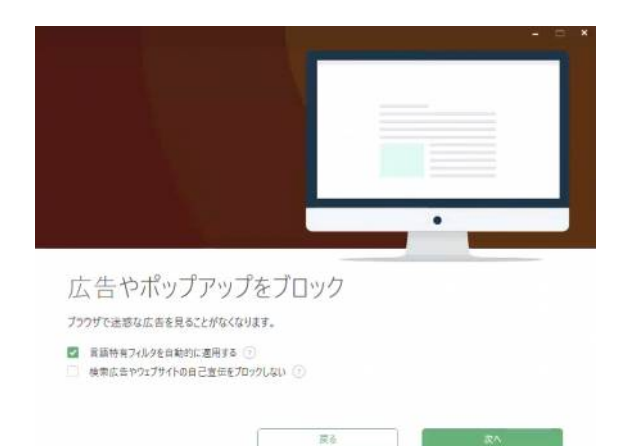

10. [次へ]をクリックします。

|                                                                             | - A *               |
|-----------------------------------------------------------------------------|---------------------|
|                                                                             |                     |
|                                                                             |                     |
|                                                                             |                     |
|                                                                             |                     |
| ソーシャルウィジェットをこ                                                               | ブロック                |
| 迷惑なソーシャルウィジェットはここまでです。「いいね                                                  | 」ボタンなどは必要な場所だけにします。 |
| <ul> <li>SNSウイジェット、「いいね」」ボタン</li> <li>オンラインアシスタント、「陽校」ボッブアップなど ①</li> </ul> |                     |
|                                                                             |                     |
|                                                                             | R6 X4               |

11. [次へ]をクリックします。

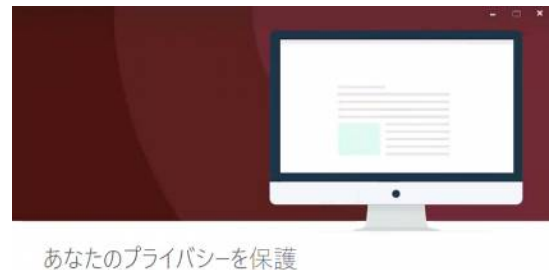

あなたのフライバシーを保護 4000以上ものトラッキングシステムをプロックして、あなたのプラウザアクティビティへの「スパイ」を伴めましょう。 保護レベル:快速 - ③

戻る

20

12. [保護レベル]を選択します。 [保護レベル]横のプルダウンをクリックします。

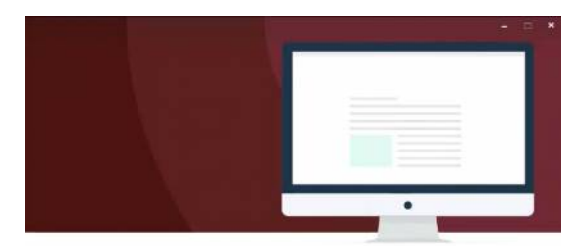

#### あなたのプライバシーを保護

4000以上ものトラッキングシステムをブロックして、あなたのブラウザアクティビティへの「スパイ」を停めましょう。

| 保護L/代ル:快速 |      |    |
|-----------|------|----|
| 保護無助      |      |    |
| 保護レベル:快速  |      |    |
| 保護レベル:高め  | 27.6 | 20 |
| 保護レベル:厳格  |      | Q  |

### マルウェアやフィッシング詐欺をブロック 環境な2.79イトゥ2ィッシング詐欺数をブロック 環境な2.79イトゥ2ィッシング詐欺りイトゥその他のオンライン発展からデバイスを保護します。 「対策サイトの運動を受け取る 「対策サイトの運動を受け取る

展る

### 13. 保護レベルを選択して[次へ]をクリックします。 (後から変更も可能です)

14. [次へ]をクリックします。

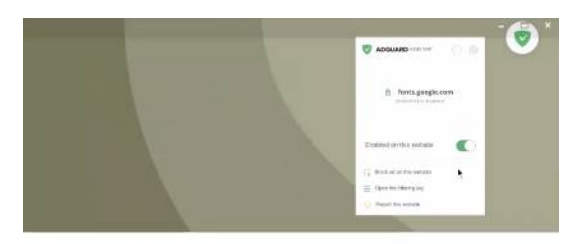

#### AdGuardブラウザアシスタント

この"お手伝い" 拡張機能を使用すると、直接ブラウザにおいてWebページ上の広告を手動で選んでブロックしたり、 AdGuard設定を刻倒したり、訪問しているWebサイトの統計情報を確認したりできます。 詳しくはごららをク

| Q | Google Chrome<br>デフォルトブラウザ | 出 拡張機能をダウンロード |    |
|---|----------------------------|---------------|----|
|   |                            | 226           | 76 |

#### ð HTTPS 6 . . HTTPSフィルタリング 暗号化された接続をフィルタリングすることで、AdGuardがより多くの広告と追踪をブロックできるようにします。 HTTPSフィルタリングには、ルート証明書のインストールが必要です。その仕組みの詳細は<u>こちら</u>。

HTTPSプロトコルをフィルタリング ① EV証明書のあるウェブサイトをフィルタリングする ①

> 展着 **₩**^

### 15. [次へ]をクリックします。

### 16. [次へ]をクリックします。

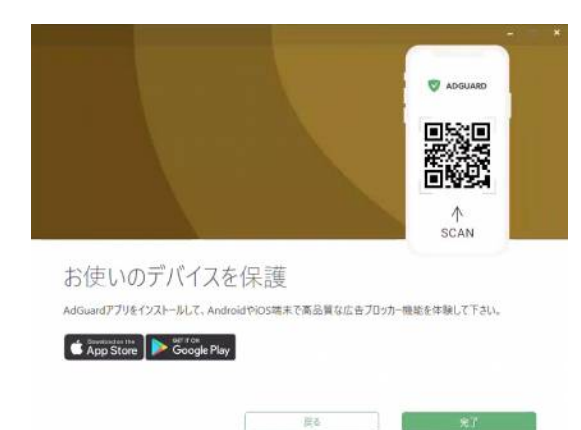

### 17. インストールが完了しました。 [完了]をクリックします。

※画面のQRコードをスキャンすることで、 AndroidやiOS端末用のAdGuardアプリにアクセスすることもできます。

| AdGuard 7.14                            |                            |                 | -                                                                                                    | ш ж |
|-----------------------------------------|----------------------------|-----------------|----------------------------------------------------------------------------------------------------|-----|
| V ADGUARD                               | 設定                         | サポート 5fセンス      | AdGuard COUT                                                                                                    | 0   |
|                                         | システムは保護されてし                | います             |                                                                                                    |     |
|                                         | フィルタ7 本が有効, 247.6K 件のルー    | 高 <i>位</i> 4738 |                                                                                                    |     |
|                                         | 2023/10/06 13:55:05 (%6/0) | t It            |                                                                                                    |     |
| 0 の の の の の の の の の の の の の の の の の の の | ② 0<br>7099来み追加971枚        | 71              | <ul> <li>〇</li> <li>〇</li> <li>○</li> <li>○</li></ul> |     |

18. プログラムが起動します。 画面右上の[ライセンス]をクリックします。

| dGuard 7.34 |                      | - 🗆 × |
|-------------|----------------------|-------|
| ライセンス       |                      |       |
|             |                      |       |
|             | ライセンス ひ              |       |
|             | 試用期間中です。             |       |
|             | anticocca Elenin (j) |       |
|             | フイセンスを施入する           |       |
|             | ライセンスを照照する           |       |
|             | ゴイヤンコを得手             |       |

19. [ライセンスを認証する]をクリックします。

| 711 | 272                  |   |
|-----|----------------------|---|
|     | ライセンスをアクティベートしてください: | × |
|     | AdGuard P70001       |   |
|     | マイ・アカウントにロヴインしてください。 |   |
|     | I-matter             |   |
|     | 1029-6               |   |
|     | Representative       |   |
|     | Stephenans G 😗       |   |
|     |                      |   |
|     |                      |   |

20. [AdGuardアカウント]右側の[ライセンスキー] タブをクリックします。 ※ログイン操作を行う必要はありません。

| AdGuard 7 | M                    | - C × |
|-----------|----------------------|-------|
| < 51      | センス                  |       |
|           | ライセンスをアクティベートしてください: | ×     |
|           | AdGued276727F        |       |
|           | 5代世22年—收入力           |       |
|           |                      |       |
|           |                      |       |
|           | Ortholese G O        |       |
|           |                      |       |
|           |                      |       |

# 21. [ライセンスキーを入力]欄をクリックします。

| AdGuard 7 | 174                                                                                                    | - 🗆 * |
|-----------|----------------------------------------------------------------------------------------------------|-------|
| < 51      | センス                                                                                                    |       |
|           | ライセンスをアクティベートしてください:                                                                                                    | ×     |
|           | AdGaura7カント <u>ライセンスキー</u>                                                                                                    |       |
|           | ライセンスキーを入力                                                                                                    |       |
|           | (and the second of the second of the second |       |
|           | элеудешета G                                                                                                    |       |
|           |                                                                                                    |       |

# 22. ライセンスキーを入力し、[ライセンスを認証する] をクリックします。

| くライセンス |                           |  |
|--------|---------------------------|--|
|        |                           |  |
|        | ライセンス ご                   |  |
|        | ライセンスタイプはStandardです(有効)   |  |
|        | ∋f±2/λ∓-∴A+++++G          |  |
|        | デバイス3台                    |  |
|        |                           |  |
|        |                           |  |
|        | コイセンスをアップグレード             |  |
|        | TO CONTRACTOR OF CONTRACT |  |
|        | JIESKESESE                |  |
|        | ライセンスを復元                  |  |
|        |                           |  |

23. ライセンス認証が完了しました。 左上の[<ライセンス]をクリックするとホーム画 面に戻ります。

### AdGuard(Mac) 利用開始手順

| ✓ ADGUARD 製品 ✓ プログ 購入                                                                                     | ム☆ 日本語 ◇ 🖅 サポート ログイン                                              |
|----------------------------------------------------------------------------------------------------|-------------------------------------------------------------------|
| Windows Man Android 109                                                                                   | 本の物の報告、シ                                                          |
|                                                                                                    | C 010 0 BEEL                                                      |
|                                                                                                    |                                                                   |
| AdGuard for Mac バージョン2-12(熱料装用時間: 14日)                                                                    |                                                                   |
| AdGuard for Mac                                                                                           | www.adguard.com ×<br>This second reputation<br>according to write |
| AdGuard for Mac は、macOS専用に設計された世                                                                          | ****                                                              |
| 非初のスタンドノコン 広告 プロッカーです。 9<br>べてのブラウザで動作し、Macのその他のアプリ<br>ケーションでもあらゆる理解の広告をプロックし<br>ます、また、「ウムノジムーの様常もます」 フッカ | Filtering on this site                                            |
| 5. 5. 5. 5. 5. 5. 5. 5. 5. 5. 5. 5. 5. 5                                                                  | (5) Do not filter for 30 seconds                                  |
| ★★★★★ 12,000 世のユーザーレビュー・ 副体                                                                               | L. Block ad on this website                                       |
|                                                                                                    | Report this website                                               |
| @ #220-K                                                                                                  | <ul> <li>Web security report.</li> </ul>                          |
|                                                                                                    | · •                                                               |
|                                                                                                    |                                                                   |

<u>https://adguard.com/ja/adguard-mac/overview.html</u>
 にアクセスし、AdGuard for Macの[ダウンロード]をクリックし、
 プログラムをダウンロードします。

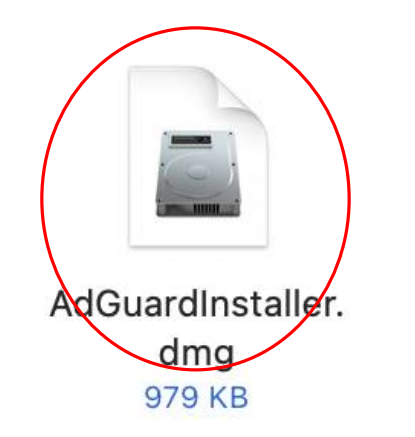

2. ダウンロードしたプログラムをクリックします。

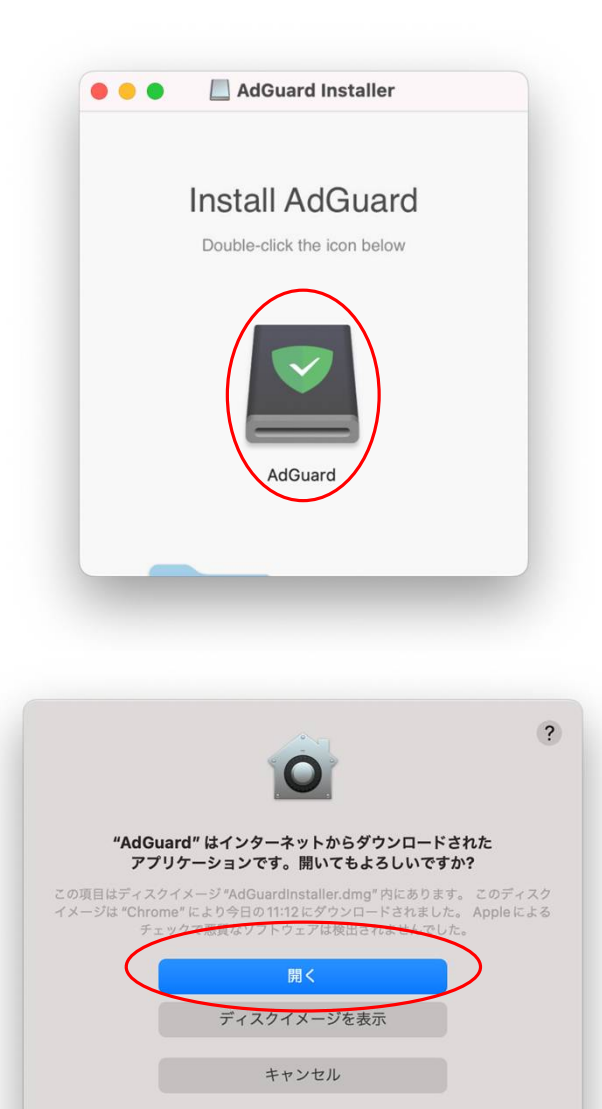

── このディスクイメージ内のアプリケーションを開くときには警告しない

3. AdGuardのアイコンをクリックします。

4. [開く]をクリックします。

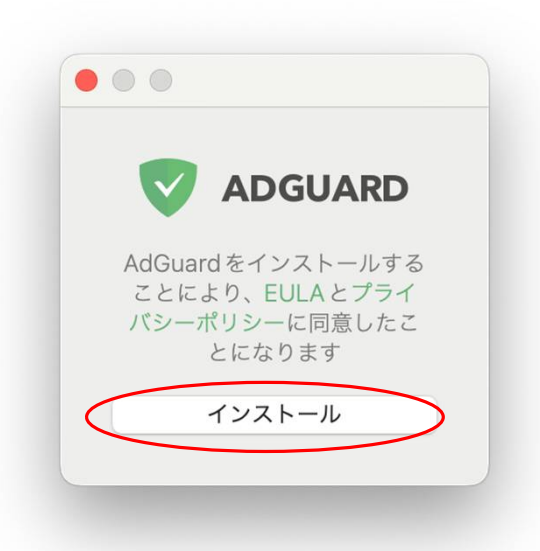

5. [インストール]をクリックします。

| AdG     | uard 1                             | ンストー                                      | -ラ                                                 |
|---------|------------------------------------|-------------------------------------------|----------------------------------------------------|
| lGuardが | 変更を加                               | えようと                                      | しています。                                             |
| するには    | パスワート                              | ドを入力し                                     | ってください。                                            |
| スワード    |                                    |                                           |                                                    |
| キャンセ    | :JL                                |                                           | ок                                                 |
|         | IGuard が<br>「するには、<br>スワード<br>キャンセ | lGuardが変更を加<br>するにはパスワート<br>スワード<br>キャンセル | IGuardが変更を加えようとし<br>するにはパスワードを入力し<br>スワード<br>キャンセル |

6. パスワード入力を促す画面が表示されたら、 パスワードを入力します。

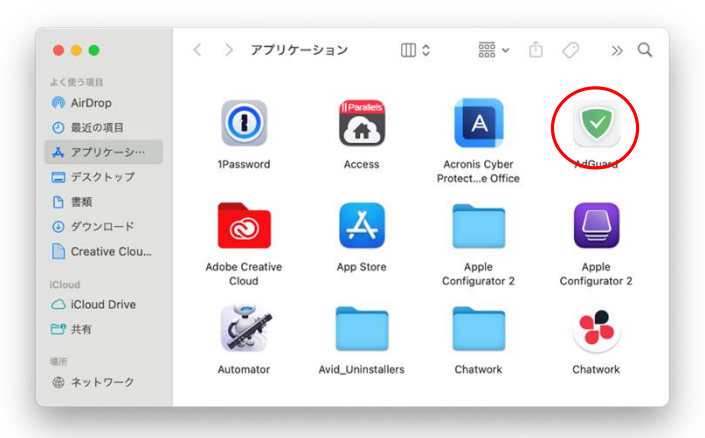

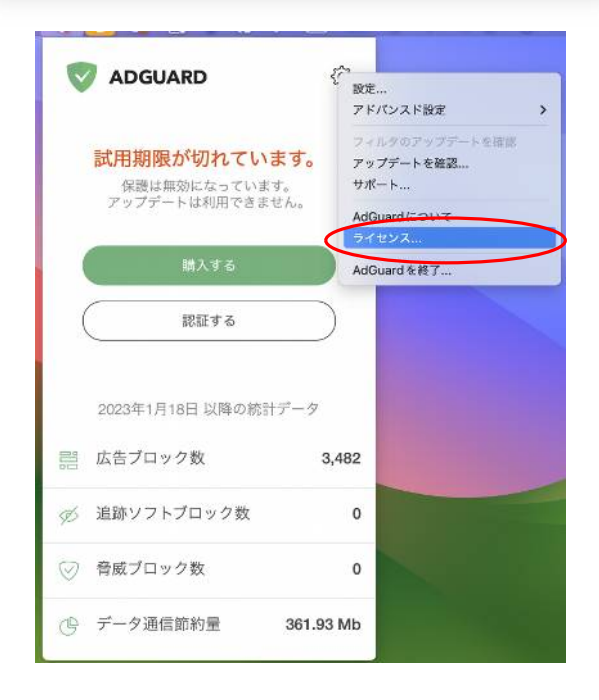

7. アプリケーション内のAdGUardをクリック します。

8. 右上の歯車のアイコンをクリックし、[ライセンス…] をクリックします。

|   | Adduard 71 27X                                                                                                    |
|---|----------------------------------------------------------------------------------------------------|
|   | ティトンフィフテータフィジロ期間が竣了しました                                                                                                    |
|   | フィゼンス・ステータス: 武用期间が終了しました                                                                                                    |
|   | ライヤンス・タイプ・財田販                                                                                                    |
|   |                                                                                                    |
|   | ステータスを更新する                                                                                                    |
|   | ライセンスを購入する                                                                                                    |
|   | ライセンスキーを認証する                                                                                                    |
|   |                                                                                                    |
|   |                                                                                                    |
|   |                                                                                                    |
|   |                                                                                                    |
|   |                                                                                                    |
|   |                                                                                                    |
|   |                                                                                                    |
|   | AdGuard ライセンス                                                                                                    |
| • | AdGuard ライセンス                                                                                                    |
| • | AdGuard ライセンス                                                                                                    |
| • | AdGuard ライセンス<br>ライセンス認証方法をお選びください:                                                                                                    |
| • | AdGuard ライセンス<br>ライセンス認証方法をお選びください:<br>O AdGuard アカウント                                                                                                    |
| • | AdGuard ライセンス<br>ライセンス認証方法をお選びください:<br>AdGuard アカウント                                                                                                    |
| • | AdGuard ライセンス<br>ライセンス認証方法をお選びください:<br>• AdGuard アカウント ライセンスキー<br>お持ちの AdGuard アカウントにログイン:                                                                                                    |
|   | AdGuard ライセンス<br>ライセンス認証方法をお選びください:<br>• AdGuard アカウント                                                                                                    |
| • | AdGuard ライセンス<br>ライセンス認証方法をお選びください:<br>AdGuard アカウント  ライセンスキー  お持ちの AdGuard アカウントにログイン:                                                                                                    |
| • | AdGuard ライセンス<br>ライセンス認証方法をお選びください:<br>AdGuard アカウント  テイセンスキー  お持ちの AdGuard アカウントにログイン:  バスワード                                                                                                    |
| • | AdGuard ライセンス         ライセンス認証方法をお選びください:         AdGuard アカウント         ライセンスキー         お持ちの AdGuard アカウントにログイン:         パスワード         パスワード                                                                                                    |
| • | AdGuard ライセンス         ライセンス認証方法をお選びください:         AdGuard アカウント         ライセンスキー         お持ちの AdGuard アカウントにログイン:         パスワード         バスワードをお忘れですか?                                                                                                    |
|   | AdGuard ライセンス         ライセンス認証方法をお選びください:         AdGuard アカウント         ライセンスキー         お持ちの AdGuard アカウントにログイン:         パスワード         バスワードをお忘れですか?                                                                                                    |
| • | AdGuard ライセンス         ライセンス認証方法をお選びください:         AdGuard アカウント         ライセンスキー         お持ちの AdGuard アカウントにログイン:         バスワード         バスワード         バスワードをお忘れですか?         ご         ①         ①         ①         ①         ①         ③         ①         ①         ⑦         ④         ④         ●         ●         ●         ●         ●         ●         ●         ●         ●         ●         ●         ●         ●         ●         ●         ●         ●         ●         ●         ●         ●         ●         ●         ●         ●         ●         ●         ●         ●         ●         ●         ● |

### 9. [ライセンスキーを認証する]をクリックします。

10. [ライセンスキー]をチェックします。

| ライセンス認証方法をお選びください:        |
|---------------------------|
| ○ AdGuard アカウント ○ ライセンスキー |
| ライセンスキーを入力してください:         |
| ライセンスキー                   |
|                           |
| キャンセル 認証する                |
|                           |
|                           |

| • • | AdGuard ライセンス    |  |
|-----|------------------|--|
|     |                  |  |
|     | ライセンス・ステータス: 有効  |  |
|     | ライセンス有効期間:残り366日 |  |
|     | ライセンス・タイプ:スタンダード |  |
|     | ステータスを更新する       |  |
|     | ライセンス更新          |  |
|     | ライセンスキーをリセットする   |  |
|     |                  |  |
|     |                  |  |
|     |                  |  |
|     |                  |  |
|     |                  |  |

### 11.10桁のライセンスキーを入力し、 [認証する]をクリックします。

12. 以上で利用開始ができます。

# AdGuard(iOS版) 利用開始手順

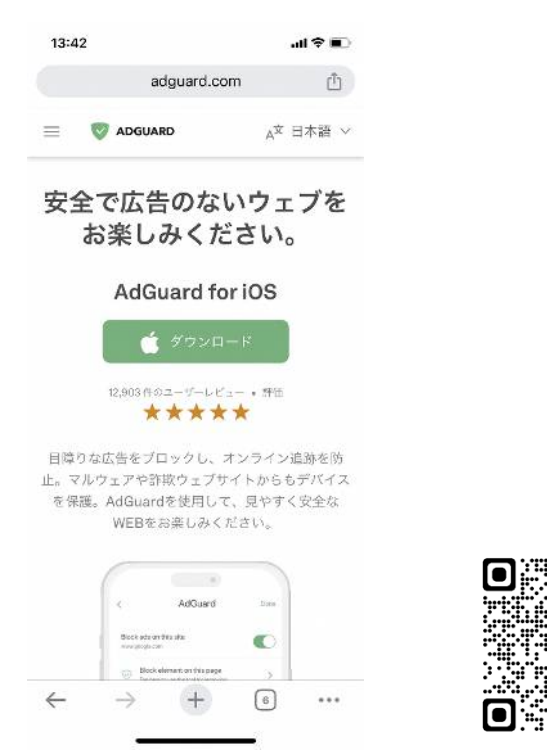

| 完了                                                                                         |                                                                       |                                                          |      |
|--------------------------------------------------------------------------------------------|-----------------------------------------------------------------------|----------------------------------------------------------|------|
|                                                                                            | AdGu<br>しっか<br>フライバ                                                   | ard — Safari で<br>り広告ブロ…<br><sub>シー保護も充実して</sub> …       |      |
|                                                                                            | <b>P</b>                                                              | Û                                                        |      |
| 1.3万作の評価                                                                                   | 年的                                                                    | ランキング                                                    |      |
| 4.4                                                                                        | 4+                                                                    | #37                                                      |      |
| *****                                                                                      | -                                                                     | コーティリティーム                                                | 100  |
|                                                                                            | 285                                                                   | + / / / / / /                                            | c9   |
| アップデー                                                                                      | ».<br>۲                                                               | パージョン履歴                                                  | eg   |
| <b>アップデー</b><br>バージョン4.5<br>安定性向上と小さ<br>カルアップデート                                           | ☆<br>ト<br>さな不見合修正<br>〜です。                                             | バージョン腹歴<br>3か月前<br>を目的としたテクニ                             | e gi |
| アップデー<br>バージョン4.5<br>安定性向上と小3<br>カルアップデート<br>プレビュー                                         | ☆<br>ト<br>さな不具合修正<br>〜です。                                             | パージョン履歴<br>3か月前<br>3を目的としたテクニ                            | 1    |
| アップデー<br>バージョン4.5<br>安定性向上と小3<br>カルアップデート<br>プレビュー                                         | ∞<br>►<br>さな不見合修正<br>~です。                                             | バージョン履歴<br>3か月前<br>を目的としたテクニ<br>セキュリテ<br>プライバシ           | 1    |
| アップデー<br>パージョン4.5<br>安定性向上と小3<br>カルアップデート<br>プレビュー<br>マ ADGUARD<br>目障りなΩ                   | ≫<br>きな不見合修正<br>>です。                                                  | バージョン履歴<br>3か月前<br>さを目前としたテクニ<br>セキュリテ<br>プライバシ<br>取り戻そう | 1    |
| アップデー<br>パージョン4.5<br>安定性向上と小さ<br>カルアップデート<br>プレビュー<br>マ ADGUARD<br>目障りなび<br>プロックし          | →<br>ちな不見合修正<br>→です。<br>(法告を<br>)                                     | バージョン履歴<br>3か月前<br>注を目的としたテクニ<br>セキュリテ<br>プライパシ<br>取り戻そう | 1    |
| アップデー<br>バージョン4.5<br>安定性向上と小さ<br>カルアップデート<br>プレビュー<br>マ ADGUARO<br>目障りなび<br>ブロックし<br>ウェブを切 | ×<br><b>ト</b>                                                         | バージョン履歴<br>3か月前<br>注を目的としたテクニ<br>セキュリテ<br>プライパシ<br>取り戻そう | 1    |
| アップデー<br>バージョン4.5<br>安定性向上と小さ<br>カルアップデート<br>プレビュー<br>マ ADGUARD<br>目障りなび<br>ブロックし<br>ウェブを判 | ☆<br>ト<br>たです。<br>、<br>、<br>古<br>を<br>、<br>、<br>、<br>逆<br>に<br>。<br>。 | バージョン履歴<br>3か月前<br>注を目的としたテクニ<br>セキュリテ<br>プライパシ<br>取り戻そう | 1    |

1. お使いのブラウザで

<u>https://adguard.com/ja/</u> にアクセスし、 [ダウンロード]をタップします。

O

2. ダウンロードのアイコンをタップします。

| 13:42                                  |                                    | all 🕈 💵                             |
|----------------------------------------|------------------------------------|-------------------------------------|
| 完了                                     |                                    |                                     |
|                                        | AdGua<br>しっか <sup>1</sup><br>プライバシ | rd — Safariで<br>り広告ブロ…<br>一保護も充実して… |
|                                        | 国へ                                 | Û                                   |
| 1.3万种心研究<br>4.4<br>★★★★☆               | ⇔n<br>4+<br>&                      | ランキンダ<br><b>#37</b><br>ユーディリディ Adgu |
| <b>アップデート</b><br>パージョン4.5              |                                    | バージョン履歴<br>3か月前                     |
| 安定性向上と小さな<br>カルアップデートで<br><b>プレビュー</b> | 不具合修正?<br>す。                       | を目的としたテクニ                           |
| ▼ ADGUARD<br>目障りな広告                    | を                                  | セキュリティ<br>プライバシー<br>取り戻そう           |
| フロックし<br>ウェブを快適                        | に。                                 | 1040                                |
| 正古が新えてスッキリ<br>個人情報意味を防止<br>パケット通信道を筆続  | 4                                  | 1 20 mm                             |
|                                        |                                    | A DESCRIPTION OF                    |

3. [開く]をタップします。

4. 利用規約およびプライバシーポリシーを 確認のうえ、チェックを入れます。

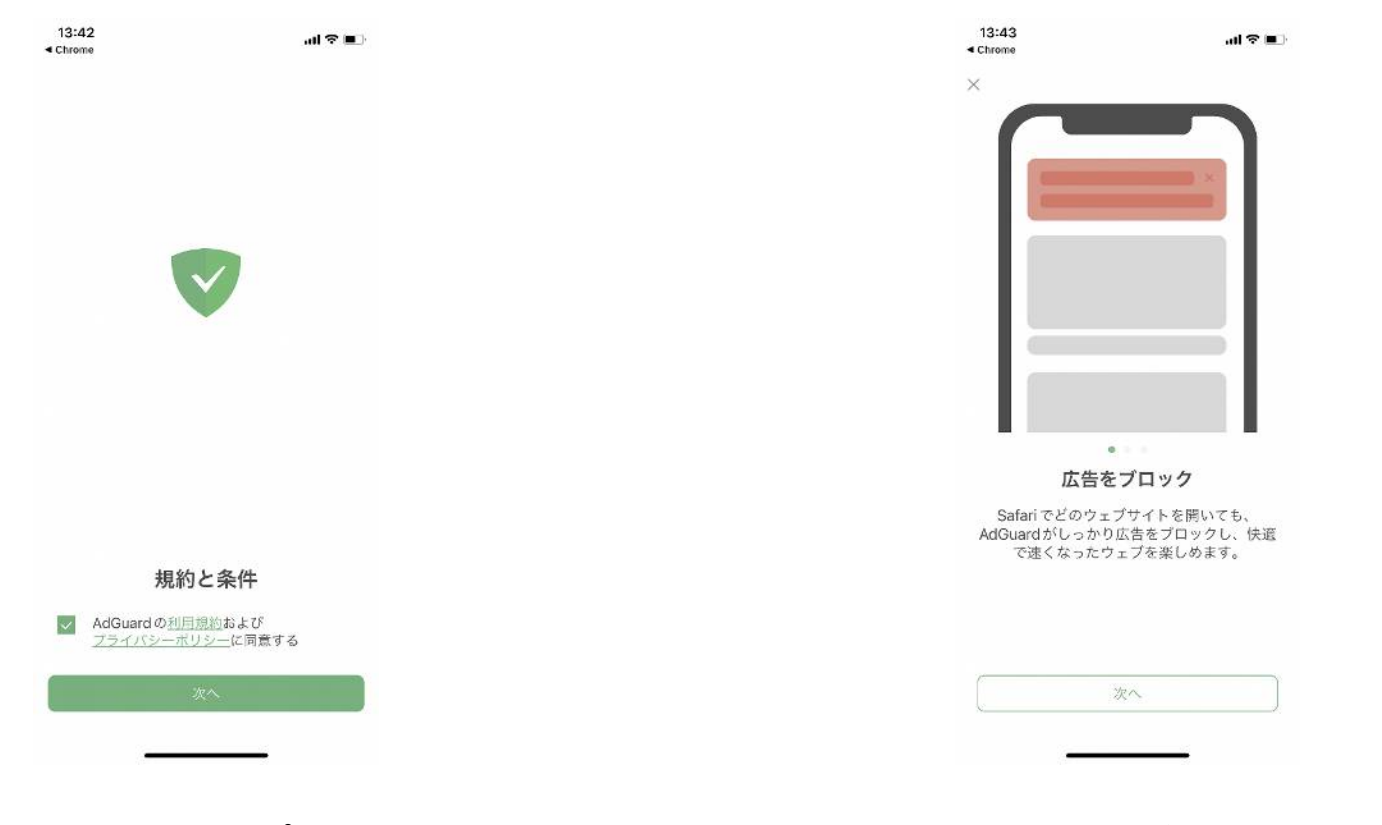

5. [次へ]をタップします。

6. チュートリアル画面が表示されます。 [次へ]をタップします。

| ×                                                                                         |                                                          |                                                |                                                   |
|-------------------------------------------------------------------------------------------|----------------------------------------------------------|------------------------------------------------|---------------------------------------------------|
|                                                                                           |                                                          |                                                |                                                   |
|                                                                                           |                                                          | Q                                              |                                                   |
| 迷惑要素をブ                                                                                    | ロック                                                      | 個人情報追知                                         | 亦をブロック                                            |
| AdGuard は様々なコンテン<br>ックできるため、ブロック<br>ックしたくないものをご自<br>タマイズできます。Safari<br>を直接遅んでブロックでぎ<br>す。 | ツを識別してプロ<br>したいものとプロ<br>身に合わせてカス<br>内にて手動で要素<br>る機能さえありま | ーつーつのタップを追<br>もの企業による個人情<br>ラインプライパシーを<br>信を保護 | 跡しようとする何千社<br>報追跡を防止し、オン<br>守ります。(「DNS 通<br>」 機能) |
| <b>次へ</b>                                                                                 |                                                          |                                                | ~                                                 |
|                                                                                           |                                                          | · · · · · · · · · · · · · · · · · · ·          | 15                                                |

| 13:43<br>Chrome                                              | .ul≎∎.                              | 13:44 all 🗢 ■                       |
|--------------------------------------------------------------|-------------------------------------|-------------------------------------|
| ¢                                                            |                                     | AdGuard $\ominus$                   |
| AdGuard を Safa                                               | riで使用する方法                           |                                     |
| 🛞 設定アプリを開き                                                   | e e                                 | $\oslash \bigtriangledown \bigcirc$ |
| 🌛 Safari → 機能拡                                               | 張                                   | 保護はオンです。                            |
| ● AdGuardスイッ<br>完了です!                                        | チをすべて <b>オン</b> にします。               | 'Satariでブロック」がONです。                 |
| <ul> <li>高度な保護機能を<br/>①Safariを開く</li> <li>イコンをタップ</li> </ul> | 2有効にするには、<br>>URL権左側の「 <b>ああ</b> 」ア |                                     |
| AA                                                           |                                     |                                     |
| ②「機能拡張を削<br>「AdGuard」ス<br>い。                                 | 管理」をタップ →<br>イッチをオンにしてくださ           |                                     |
|                                                              |                                     | 24 時間 🗸                             |
|                                                              |                                     | M 9 1                               |
|                                                              |                                     | 0<br>リクエスト数 ブロック済み数 前約した済使量         |
| ◎ 動画で手順を見                                                    | 5                                   |                                     |
|                                                              |                                     |                                     |

9. 画面左上の×ボタンをタップして閉じます。 10. 右下の歯車のアイコンをタップします。 ※Safariの設定は後で行います。

| 16                                     | uli≎ ∎⊃        | 13:59                                                                                     |
|----------------------------------------|----------------|-------------------------------------------------------------------------------------------|
|                                        |                | < AdGuard                                                                                 |
| 5                                      |                | 23                                                                                        |
| 設定                                     |                | 高度な保護権                                                                                    |
| <b>一般設定</b><br>カラーテーマとその他              | ×              | 高度なプロック技術で機構な広告<br>広告など)にも3                                                               |
| 客様サポート<br>1。ご提案等を送信すること<br>2番にご協力ください。 | or@AdGuard 🕞 🔪 | 7日無料でお試しいた                                                                                |
| センス                                    |                | 🗸 年額版                                                                                     |
| リプションとアカウ:                             | <i>к</i> ь >   | 無料お試しスタ                                                                                   |
| ard について<br>ard とは?                    | >              | 購入を復元                                                                                     |
|                                        |                | 【AdGuard サブスクリプションに                                                                       |
|                                        |                | - 支払いは増入の始認時に iTunes<br>れます。                                                              |
|                                        |                | <ul> <li>- 現在のサブスクリプション網続け</li> <li>も24時間前に自動更新がイフにき</li> <li>クリプションは、自動的に更新され</li> </ul> |
|                                        |                | ・サブスクリブション更新料金は、<br>の24時間以内に請求されます。                                                       |
|                                        |                |                                                                                           |

11. [ライセンス]をタップします。

### 12. 右上の[ログイン]をタップします。

| 13-59                                                                                                    |                       | .I 〒 (■_)·    | 1.<br>◀ Ac | 1:49<br>Guard                  | ul 🕹         |
|----------------------------------------------------------------------------------------------------|-----------------------|---------------|------------|--------------------------------|--------------|
| < Contract of the second second second second second second second second second second second second second se |                       |               |            | auth.adguard.com               | (            |
|                                                                                                    | グイン                   |               |            | コガインまたけマカウ                     | ~~~~         |
| お持ちの AdGuard<br>ウント                                                                                             | dアカウントや SNS<br>トでログイン | アカ            |            | コッキンス/こはアガラ.<br>登録             | ~~~          |
| AdGuard 3                                                                                                    | アカウントを使う              |               |            | dGuard主要的を一つのアパワンドで、<br>ールアドレス | 4 XH.        |
| é App                                                                                                    | nleで続ける               |               |            | AMORTON .                      |              |
| G Goog                                                                                                    | gleで続ける               | $\overline{}$ |            | メールアドレスで続ける                    | <b>5</b> /// |
| <ul> <li>Faceb</li> </ul>                                                                                       | iookで続ける              |               |            | G Googleで続ける                   |              |
|                                                                                                    |                       |               |            | 💼 Apple IDで続ける                 |              |
|                                                                                                    |                       |               |            | Facebookで続ける                   |              |

13. [AdGuardアカウントを使う]をタップします。

14. メールアドレス欄にライセンスキーを入力し、 パスワードは空欄のまま[ログイン]をタップします。

| 14:04             |                                        | al 🗢 🖬             | 14:05              |                   | al 🕈 📭               |
|-------------------|----------------------------------------|--------------------|--------------------|-------------------|----------------------|
|                   | AdGuard                                | Q                  |                    | AdGuard           | e                    |
| $\odot$           | 0                                      |                    | (                  |                   |                      |
| 保護は               | まオンです。                                 |                    | 保護                 | 崖はオンです            | 0                    |
| 「Safari です        | プロック」がONです。                            |                    | <sup>r</sup> Safar | でブロック」がON         | ट∳∝                  |
| AdGuardフ<br>でき、ブレ | 7カウントでログイン<br>ミアム版が有効にな<br>りました。<br>OK |                    |                    |                   |                      |
| 月 1 1             | 0                                      | 1.*                |                    | 24时间 🗸            |                      |
|                   |                                        |                    |                    |                   | _                    |
| 0<br>リクエスト数 ブ     | 0<br>0<br>ロック済み数 節約1                   | <b>0B</b><br>した運信量 | <b>0</b><br>リクエスト数 | う<br>0<br>ブロック済み数 | <b>0B</b><br>節約した通信量 |
| 0 0               | œ                                      | (3)                |                    | 0 CB              | <i>{</i> ô}          |

15. ライセンス認証が完了しました。 [OK]をタップします。 16. メールアドレス欄にライセンスキーを入力し、 パスワードは空欄のまま[ログイン]をタップします。

### 端末のコンテンツブロッカーの設定

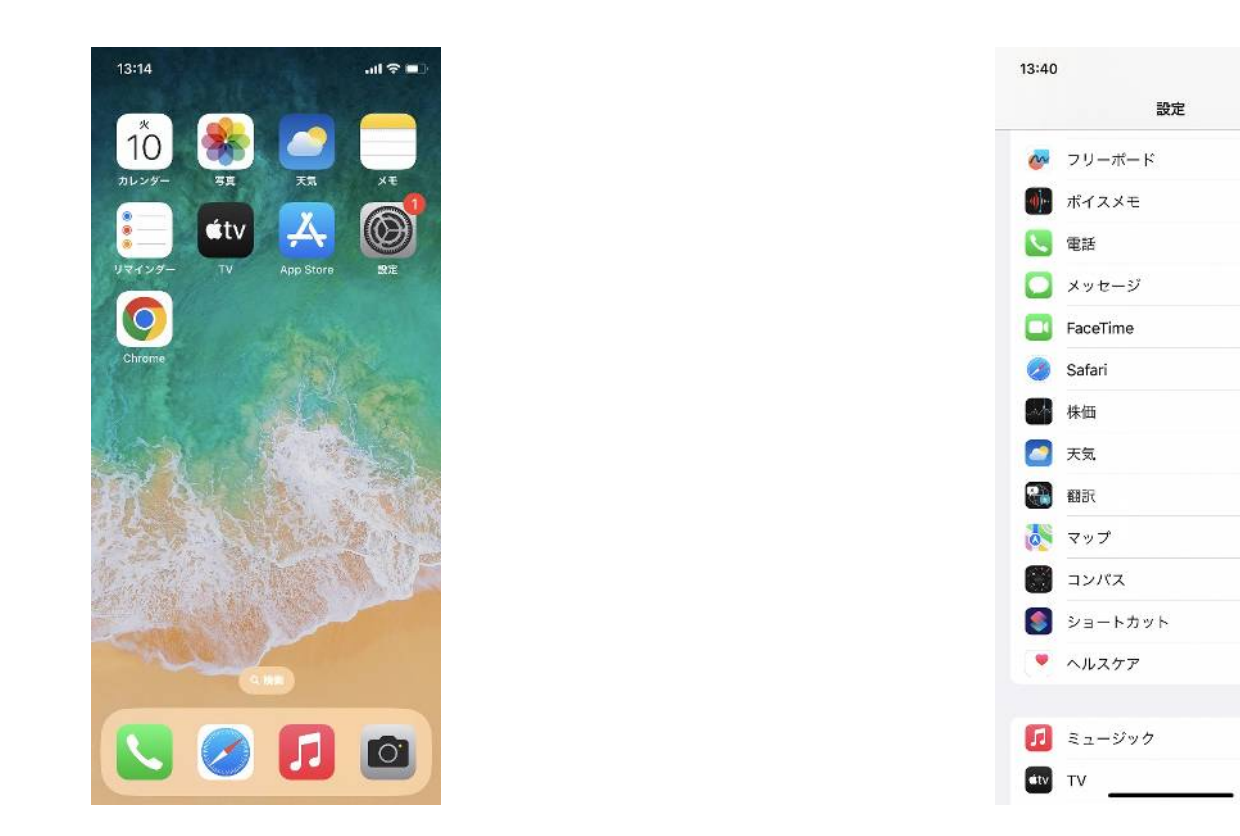

- 1. iOSホーム画面の[設定]をタップします。 2. 一覧から"Safari"を選択します。

all 🕆 💼

|          | < Safa            | 神 機能拡張                                                          |                                                                                                    |
|----------|-------------------|-----------------------------------------------------------------|----------------------------------------------------------------------------------------------------|
|          |                   |                                                                 |                                                                                                    |
|          | am (1)            | るコンテンツプロッカー                                                     |                                                                                                    |
| び<br>ること | •                 | AdGuard — Custom                                                |                                                                                                    |
|          | <b>\$</b>         | AdGuard — General                                               | Ç                                                                                                    |
|          | •                 | AdGuard — Other                                                 |                                                                                                    |
|          | •                 | AdGuard — Privacy                                               |                                                                                                    |
| 3        | •                 | AdGuard — Security                                              |                                                                                                    |
| >        | •                 | AdGuard — Social                                                |                                                                                                    |
| 3        | コンラ<br>ングが<br>テンパ | ンツブロッカーは。Safariの使用中に<br>読み込まれるかに影響します。ブロッ<br>についての情報はAppに送信されます | こどの:<br>>クし)<br>せん。                                                                                                    |
| >        | zne               | の機能拡張を許可                                                        |                                                                                                    |
| >        | •                 | AdGuard                                                         | 7                                                                                                    |
| >        | (2)所近<br>(2)所近 3  | 復は、Safari の動作をカスタマイズし<br>使用すると、Web コンテンツの外級:                    | ,ます,<br>や動作                                                                                                    |
| >        | した。               | 、 Safari にボタンを追加したりするこ                                          | ことがつ                                                                                                    |
|          | 機能                | 拡張を追加                                                           |                                                                                                    |
|          |                   |                                                                 |                                                                                                    |
| 3        |                   |                                                                 | → AdGuard — Ceneral<br>◇ AdGuard — Other<br>◇ AdGuard — Privacy<br>◇ AdGuard — Security<br>◇ AdGuard — Security<br>◇ AdGuard — Security<br>◇ AdGuard — Security<br>◇ AdGuard — Security<br>◇ AdGuard → Security<br>◇ AdGuard → Security<br>◇ AdGuard<br>& Security<br>◇ AdGuard<br>& Security<br>◇ AdGuard |

- 3. [コンテンツブロッカー]を選択します。
- 4. [許可するコンテンツブロッカー]を全てONにします。

| 13:45                      |                                                                 | all 🕈 🖿                       |
|----------------------------|-----------------------------------------------------------------|-------------------------------|
| Safari                     | 機能拡張                                                            |                               |
| 許可する                       | るコンテンツプロッカー                                                     |                               |
| 0                          | AdGuard — Custom                                                |                               |
|                            | AdGuard — General                                               |                               |
| 0                          | AdGuard — Other                                                 |                               |
| 9                          | AdGuard — Privacy                                               |                               |
| •                          | AdGuard — Security                                              |                               |
| 0                          | AdGuard — Social                                                |                               |
| コンテ:<br>ンツが!<br>テンツ!       | ンツブロッカーは、Safariの使用中<br>読み込まれるかに影響します。ブロ<br>こついての皆報は App に送信されま  | ルどのコンデ<br>1ックしたコン<br>ません。     |
| CNS(                       | の機能拡張を許可                                                        |                               |
|                            | AdGuard                                                         | オフ >                          |
| 機能払う<br>機能を(<br>したり、<br>す。 | 表は、Safari の動作をカスタマイス<br>更用すると、Webコンテンツの外<br>Safari にボタンを追加したりする | くします。 鉱俵<br>限や動作を変更<br>ことができま |
| 機能加                        | 太張を追加                                                           |                               |
|                            |                                                                 |                               |
|                            |                                                                 |                               |
|                            |                                                                 |                               |

5. [これらの機能拡張を許可]より[AdGuard] をタップします。

6. [AdGuard]をONにして戻ります。

.ul 🕆 🖿

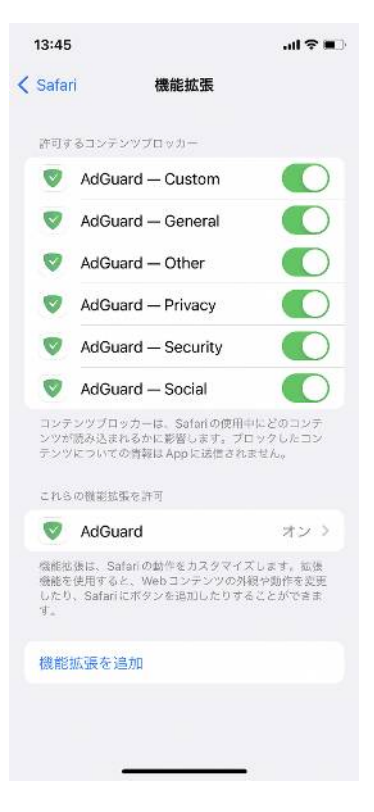

7. AdGuardの機能拡張が全てONになっていることを確認します。

AdGuard(Android版) 利用開始手順

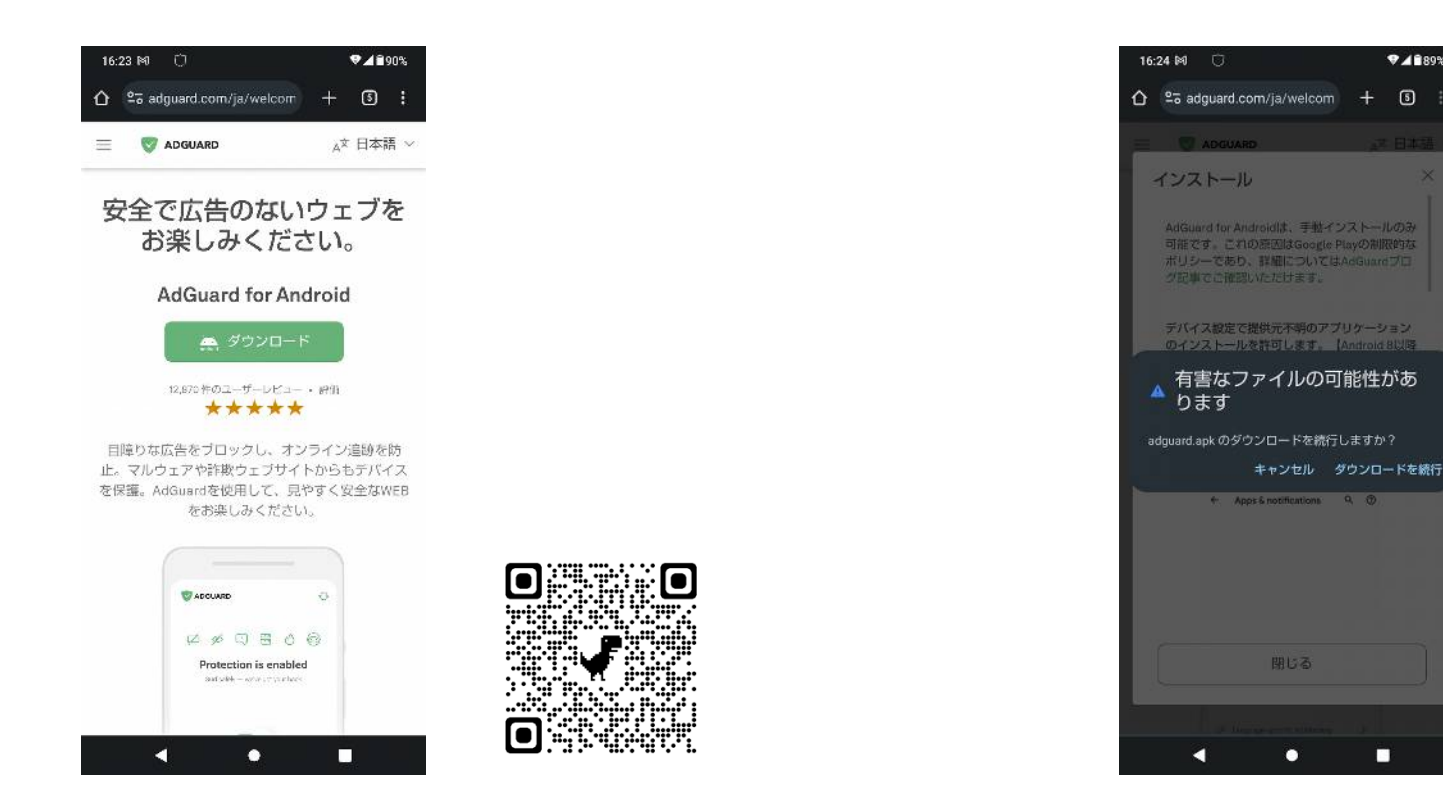

1. お使いのブラウザで <u>https://adguard.com/ja/</u>にアクセスし、

[ダウンロード]をタップしてプログラムをダ ウンロードします。

2. [ダウンロードを続行]をタップします。

♥▲189%

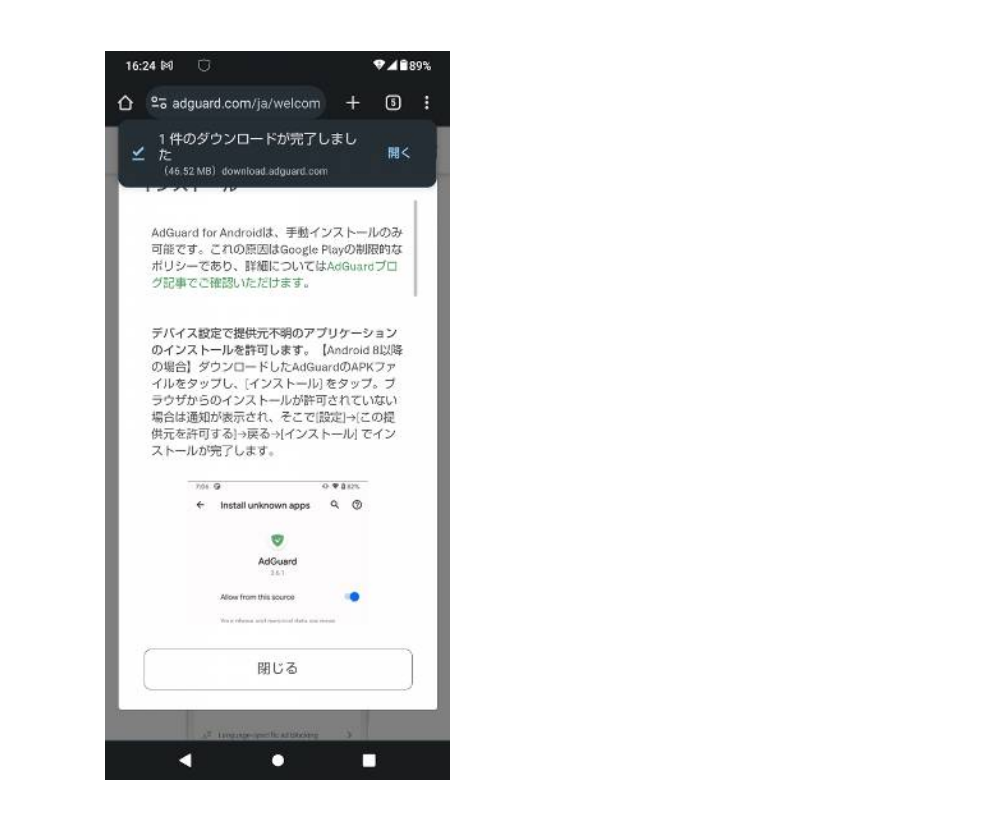

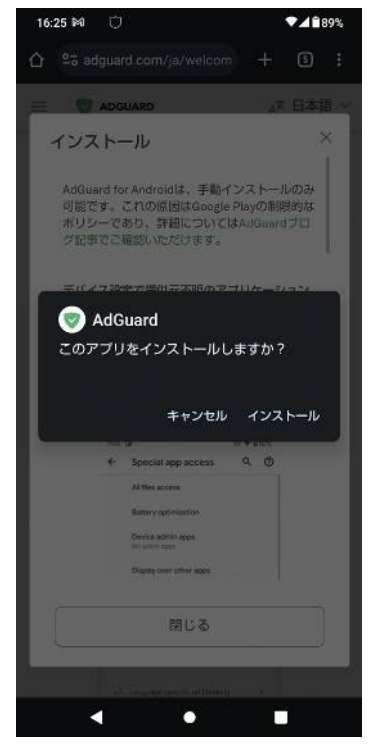

- 3. 「1件のダウンロードが完了しました」の ポップアップが表示されたら、[開く]をタップします。
- 4. [インストール]をタップします。

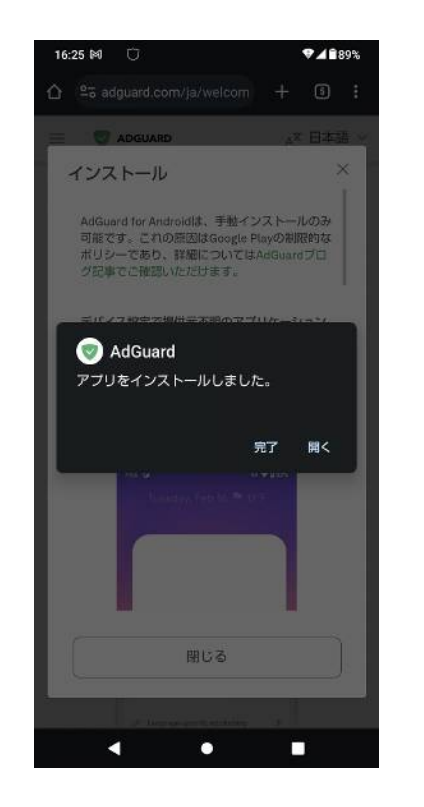

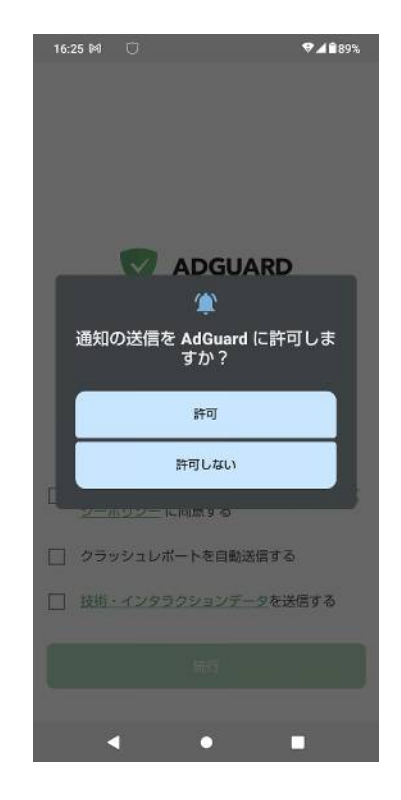

5. インストールが完了しました。 [開く]をタップしてAdGuardアプリを起動します。 6. [許可]をタップします。

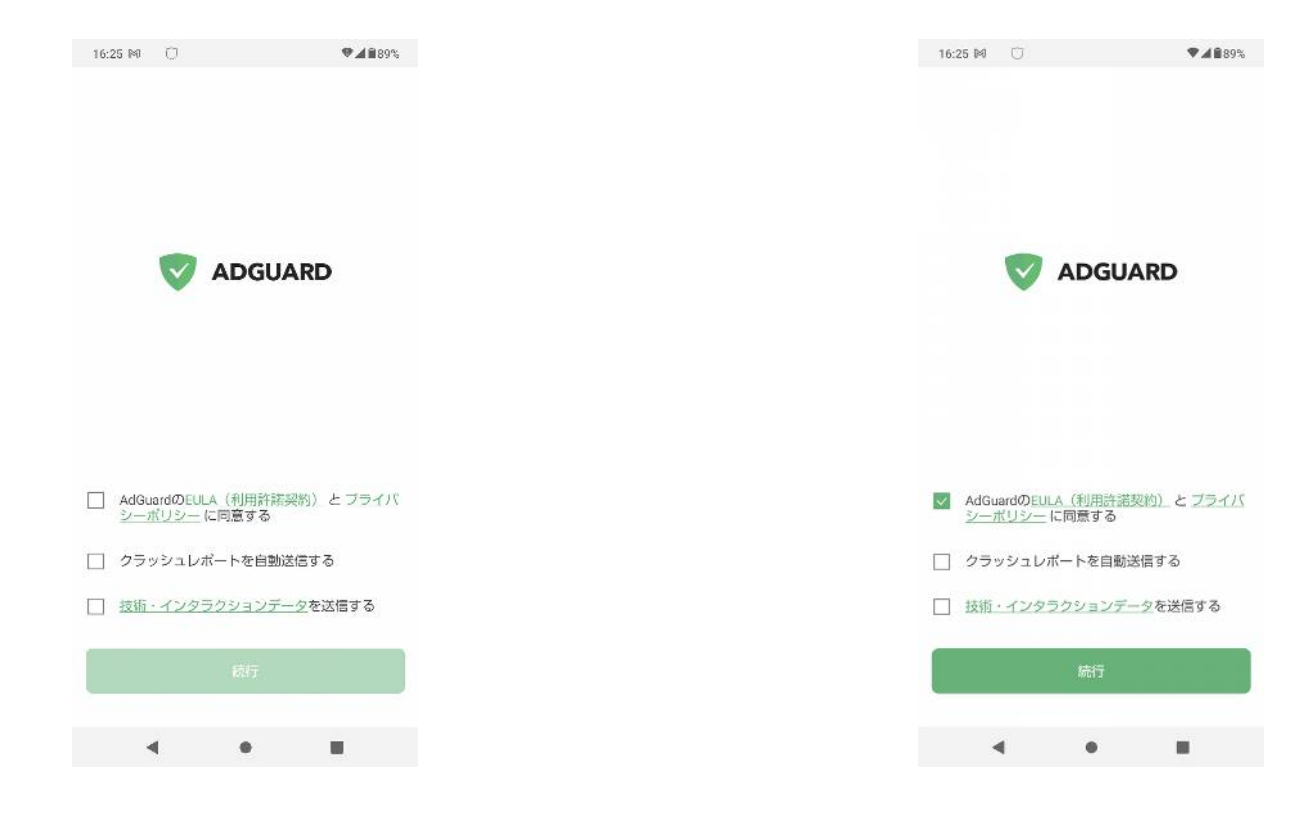

- 利用許諾とプライバシーポリシーの内容を確認のうえ、チェックボックスにチェックを入れます。
- 8. [続行]をタップします。

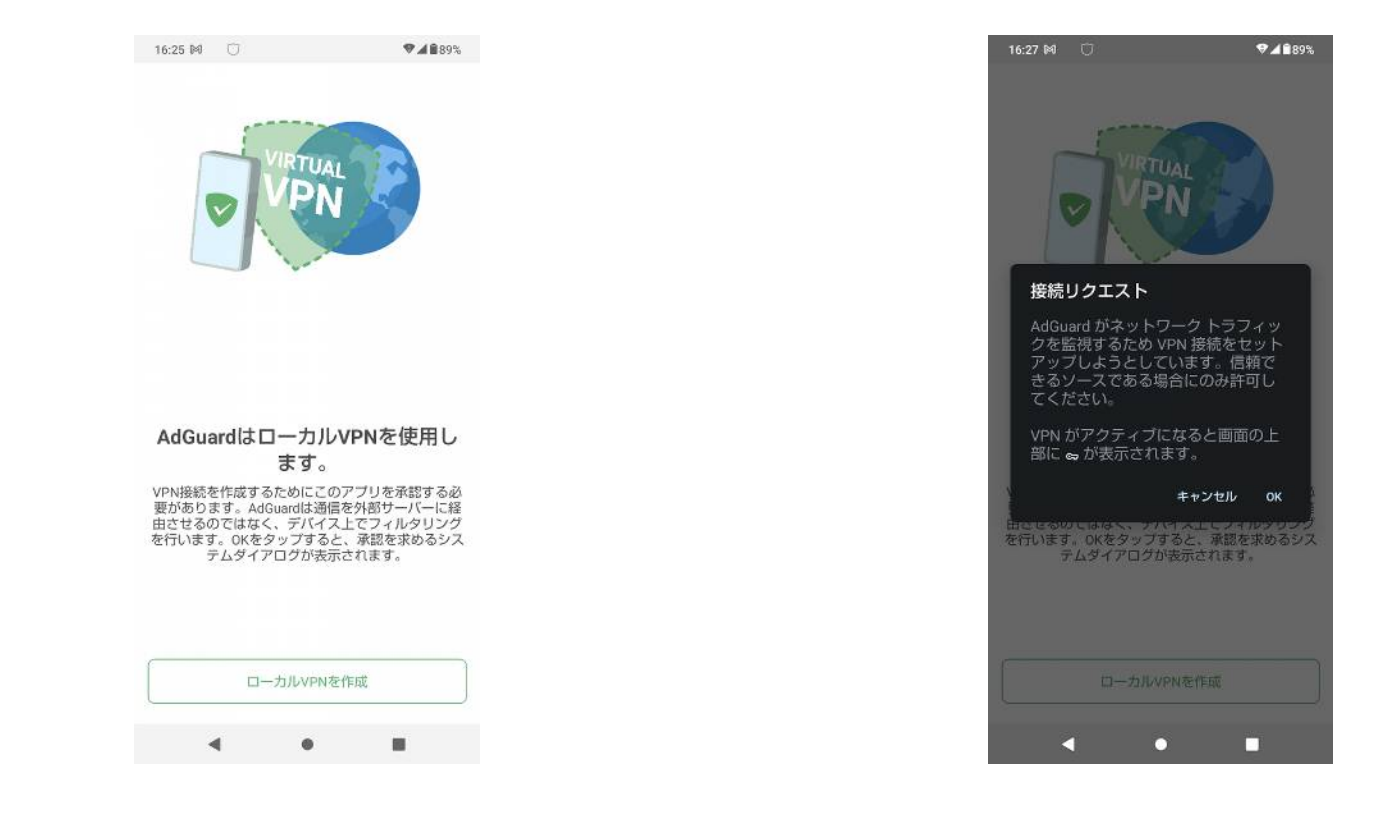

9. [ローカルVPNを作成]をタップします。

10. [OK]をタップします。

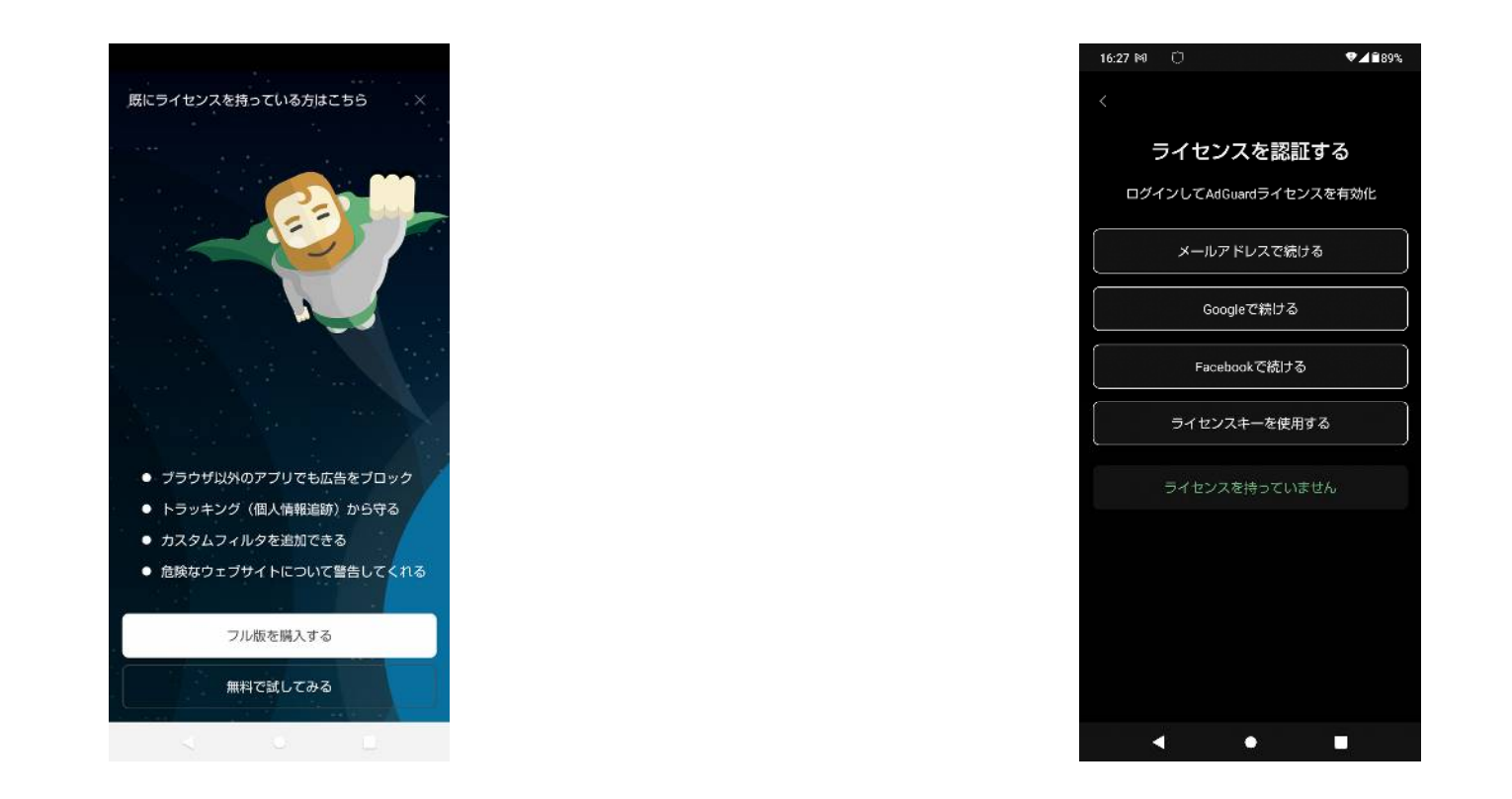

11. 画面上の[既にライセンスを持っている方はこちら] 12. [ライセンスキーを使用する]をタップします。 をタップします。

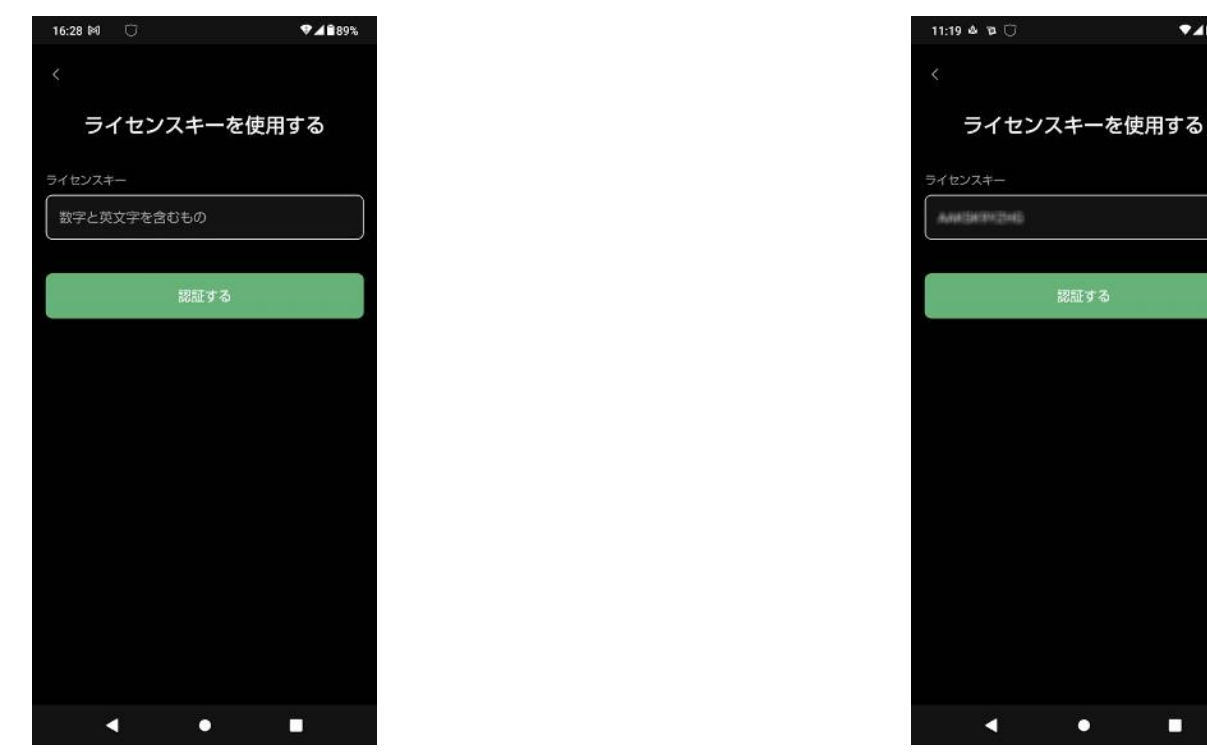

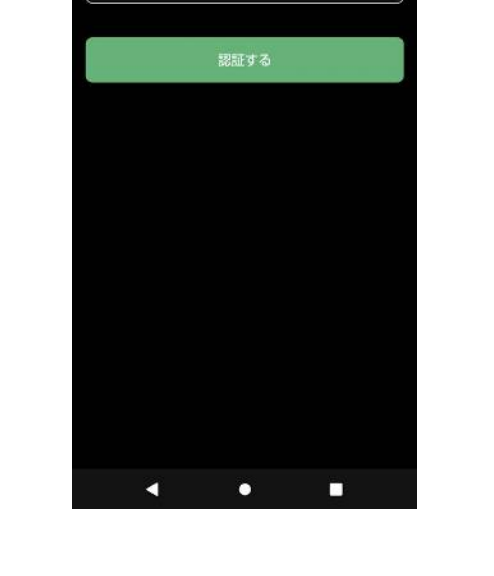

▼▲199%

13. ライセンスキーを入力します。

14. ライセンスキーを入力したら、[認証する] をタップします。

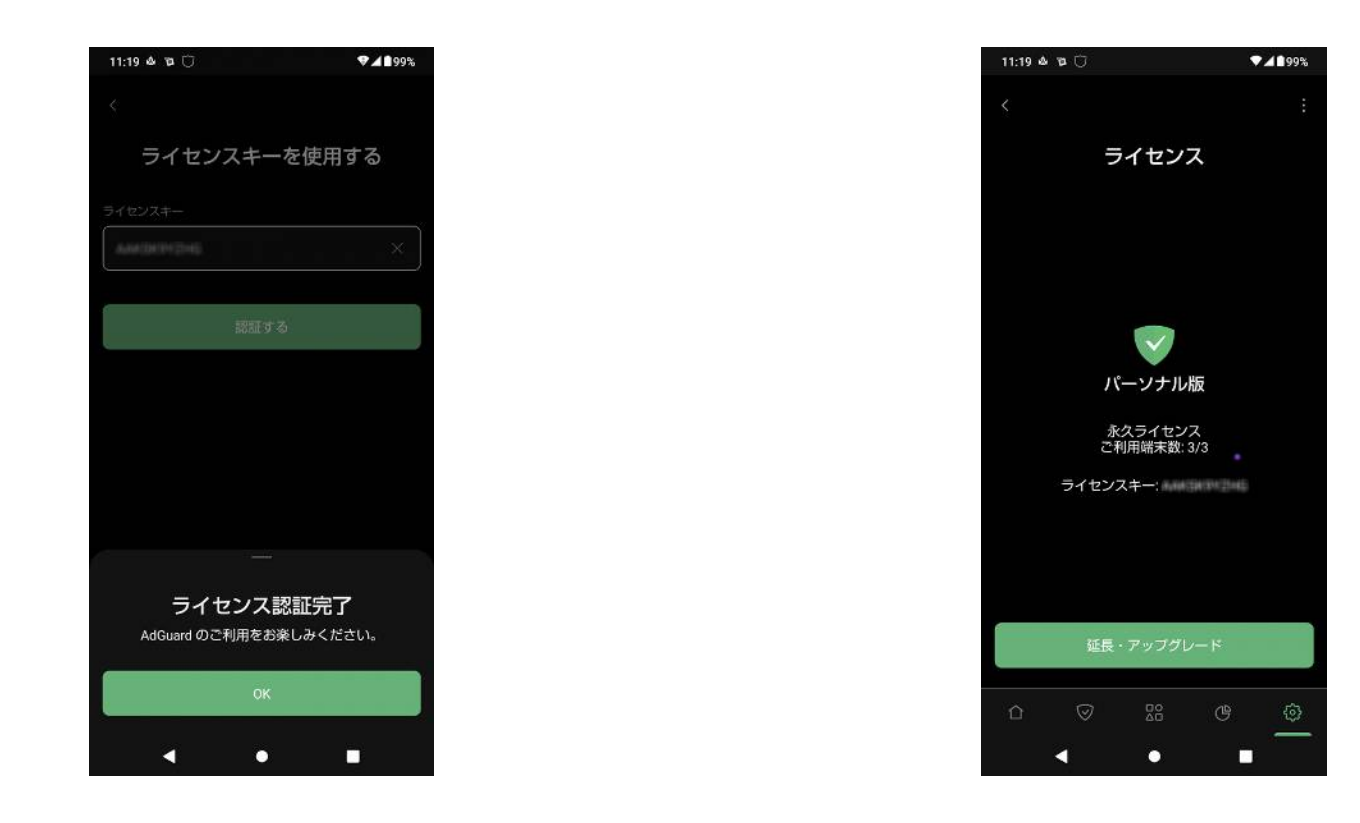

15. ライセンス認証が完了しました。 [OK]をタップします。

### 16. 画面左下のホームアイコンをタップして ホーム画面に戻ります。